iOS自動接続(Auto Connection) 設定方法

設定変更には、以下の二通りの方法があります。

- 1. iOSの設定ユーティリティから行う方法
- 2. <u>DIPスイッチから行う方法</u>

## DPU-S245 Auto Connection有効設定方法

1. プリンタ設定アプリの入手

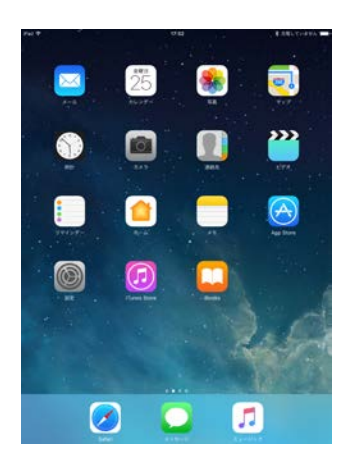

App Store を起動します。

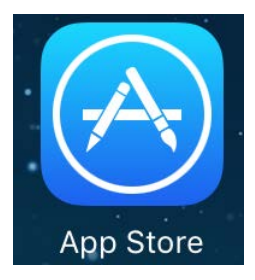

2. プリンタとの接続

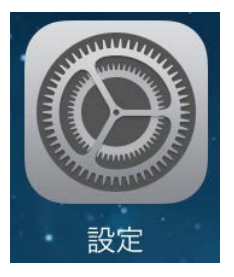

設定を起動します。

| 設定     |       |            | Bluetooth            |  |
|--------|-------|------------|----------------------|--|
|        | Q 設定  |            |                      |  |
|        |       |            | Bluetooth            |  |
| ▶ 機内   | モード   | $\bigcirc$ | 「か」にいいたいこう名前で検出可能です。 |  |
| 🛜 Wi-F | i     | 未接続        | デバイス                 |  |
| 8 Blue | tooth | オン         | DPU-S245             |  |

Bluetooth を選択し、Bluetooth をオンにします。

デバイス欄に DPU-S245 が表示されるのを待ちます。

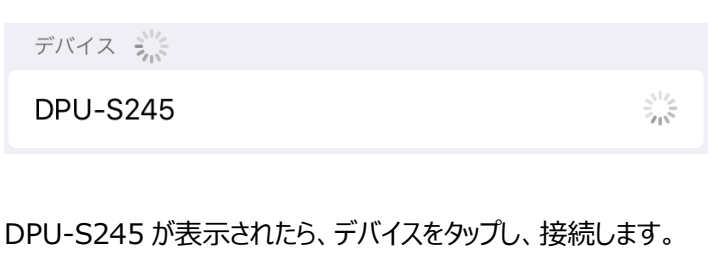

自分のデバイス

DPU-S245

接続済み()

その他のデバイス 🌟

3. 設定アプリの起動

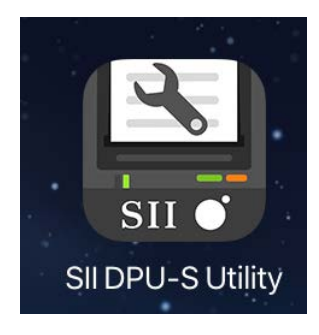

App Store で"seiko instruments inc."を検索します。

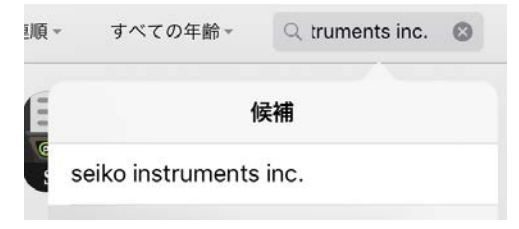

"SII DPU-S Utility"を入手します。

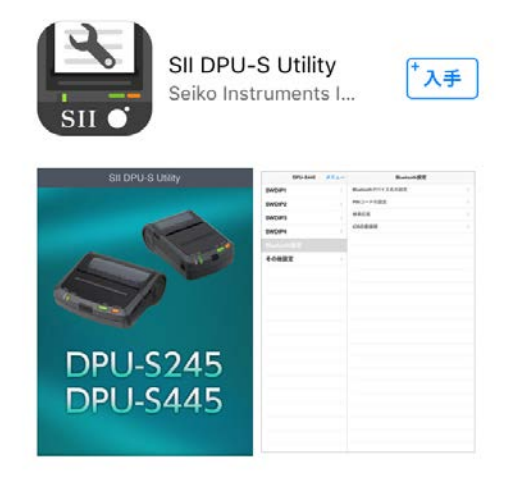

アプリのインストール完了後、DPU-S245 の電源を ON にします。

#### SII DPU-S Utility を起動します。

|             | 未接続メ |       |
|-------------|------|-------|
| SWDIP1      |      | 1     |
| SWDIP2      | W    | はみ込み  |
| SWDIP3      | プリ   | ンタへ登録 |
| SWDIP4      |      | 開く    |
| Bluetooth設知 | 1    |       |
| その他設定       |      | 保存    |
|             |      | ヘルプ   |

#### メニューをタップし、読み込みを選択します。

| プリンターの設定 | を読み込みます。 |
|----------|----------|
| よろしい     | ですか?     |
| キャンセル    | ОК       |

メッセージに対して OK タップしてください。

| プリンタを選 | 択してください  |
|--------|----------|
| キャンセル  | DPU-S245 |

プリンタは DPU-S245 をタップしてください。

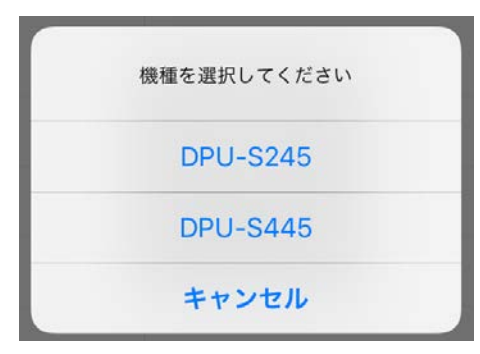

機種は DPU-S245 をタップしてください。

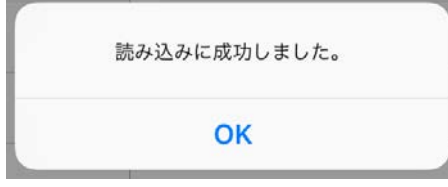

読み込みに成功したのを確認し、OK をタップしてください。

| DPL    | J-S245 | ×==-          | Bluetooth設定       |        |
|--------|--------|---------------|-------------------|--------|
| SWDIP1 |        | $\rightarrow$ | Bluetoothデバイス名の設定 | >      |
| SWDIP2 |        | >             | PINコードの設定         | >      |
| SWDIP3 |        | >             | 検索応答              | >      |
| SWDIP4 |        | $\rightarrow$ | iOS自動接続           | $\geq$ |
|        |        |               |                   |        |
| その他設定  |        | >             |                   |        |

Bluetooth 設定を選択し、右側の iOS 自動接続をタップしてく ださい。

|        | DPU-S245 | ×==- | く戻る | iOS自動接続 |   |
|--------|----------|------|-----|---------|---|
| SWDIP1 |          | >    | 有効  |         | × |
| SWDIP2 |          | >    | 無効  |         |   |
| SWDIP3 |          | >    |     |         |   |
| SWDIP4 |          | >    |     |         |   |
|        |          |      |     |         |   |
| その他設定  | :        | >    |     |         |   |

### iOS 自動接続の有効をタップしてください。

(有効にチェックマークが付いたことを確認してください。)

|        | DPU-S245 ×= | < 戻る | iOS自動接続 |   |
|--------|-------------|------|---------|---|
| SWDIP1 |             | 有劲   |         | 1 |
| SWDIP2 | 読み込み        |      |         |   |
| SWDIP3 | プリンタへ       | 217  |         |   |
| SWDIP4 | 開<          |      |         |   |
|        | 10          |      |         |   |
| その他設定  | 味仔          |      |         |   |
|        | ヘルプ         |      |         |   |

メニューをタップし、プリンタへ登録を選択します。

| 現在の編集内容をプリ | リンタへ登録します。 |
|------------|------------|
| よろしい       | ですか?       |
| キャンセル      | ОК         |

メッセージに対して OK をタップしてください。

| プリンタへの登録に成功しました。                 |
|----------------------------------|
| 登録により接続が切断されました。再接続<br>を行ってください。 |
| ок                               |

登録成功を確認し、OK をタップしてください。

以上で設定は完了です。

## DPU-S245 Auto Connection有効設定方法 \*初期状態からの変更を記載します。

- 1. プリンタに感熱紙をセットします。
- 2. プリンタの電源がオフになっているのを確認します。

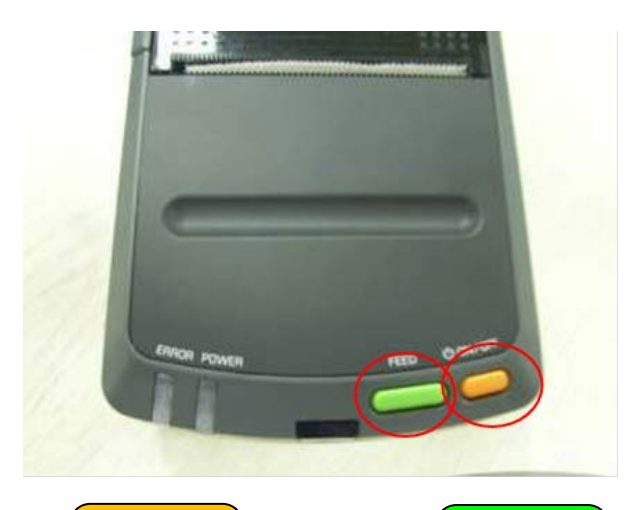

- ON/OFF スイッチ(橙)と FEED スイッチ
  (緑)を同時に約6秒、押し続けます。
- 4. POWER ランプと ERROR ランプが点滅を開始

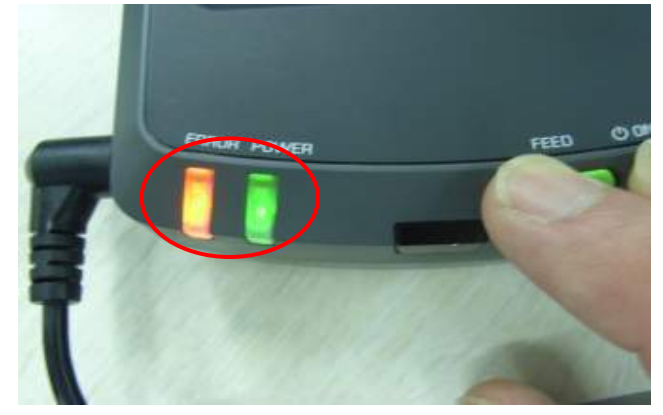

しますので、スイッチから指を離します。

5. 下記メッセージが印字されます。

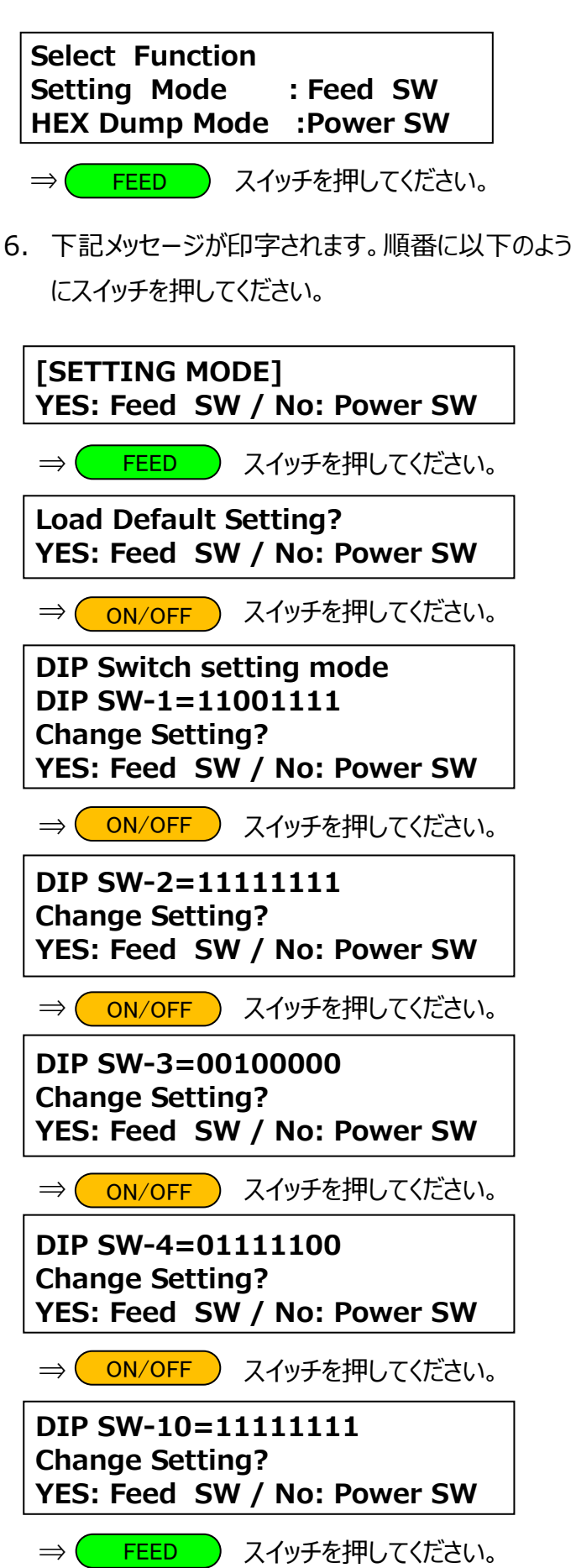

# Input 8 bits 1. Feed SW / 0: Power SW

⇒以下の順番でスイッチを押してください。

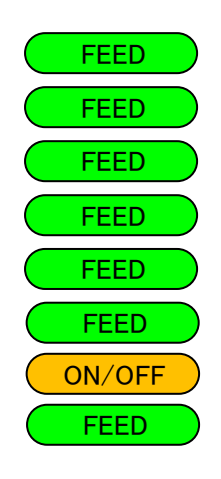

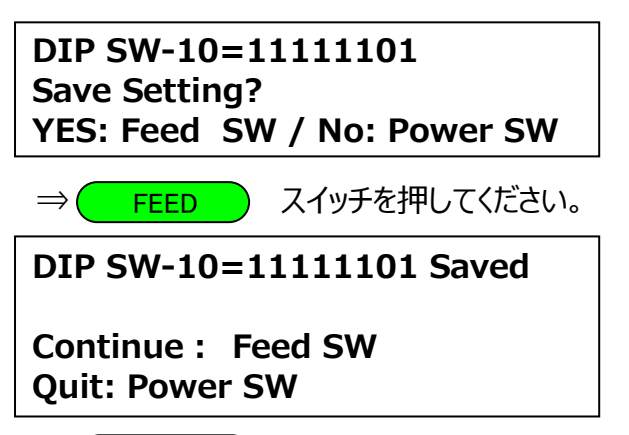

⇒ ON/OFF スイッチを押してください。

7. 上記スイッチを押した後、以下の印字がされます。

Setting Mode Finished.

以上で終了です。